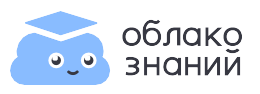

## Учитель. Регистрация в онлайн-сервисе «Облако знаний» в рамках пилотного проекта (проект до 20.03.2025)

## Уважаемый учитель!

В преддверии федерального проекта "Цифровой образовательный контент" мы предоставляем бесплатный доступ ко всему контенту «Облака знаний» до 20 марта 2025 года. Процесс регистрации в сервисе занимает примерно 3 минуты.

Предварительно откройте свой почтовый ящик – на него мы отправим письмо с просьбой подтвердить адрес электронной почты. Вам будет нужно не только ввести свое имя, но и сообщить нам, в какой школе вы преподаете, какой предмет и в каких классах. Корректный ввод данных позволит нам создать для вас полноценную учетную запись, а вам – начать работать в сервисе сразу после завершения регистрации.

| Войти на «Об   | блако знаний» |  |
|----------------|---------------|--|
| E-mail *       |               |  |
| Пароль*        | 8             |  |
| Запомнить меня |               |  |
| Вой            | йти           |  |

## 2 В окне регистрации выберите «Я учитель».

| Я учитель                | Я ученик                                   |
|--------------------------|--------------------------------------------|
| E-mail                   |                                            |
| Введите пароль           | ŝ                                          |
| 4инимум 6 символов       |                                            |
| Пароль еще раз           | 6                                          |
| Я не робот Конференциала | геСАРТСНА<br>ность - Условия использования |
| Зарегистри               |                                            |

Введите данные для входа в личный кабинет:

- e-mail (действующий адрес электронной почты), который будет являться вашим логином для входа в личный кабинет;
- придумайте и введите пароль (не менее 6 символов);
- повторно введите пароль.

Отметьте галочкой «Я не робот» и щёлкните кнопку «Зарегистрироваться».

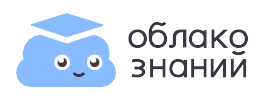

3 Проверьте свой почтовый ящик: вам отправлено письмо для подтверждения почтового адреса. Щёлкните в письме кнопку «Подтвердить».

| Подтвердите почту                                                                                                    |                                                                                                    |
|----------------------------------------------------------------------------------------------------|----------------------------------------------------------------------------------------------------|
| Это обязательный этап регистрации.<br>Нажмите на кнопку «Подтвердить» в письме,<br>которое отправлено на:<br>email@yandex.ru | Подтвердите адрес электронной<br>почты, чтобы получить доступ<br>к сервису                                                                                                |
| Если письмо не пришло, проверьте папку «Спам».                                                                               | Подтвердить                                                                                                    |
| Если почта указана неправильно, то <u>вернитесь</u><br>на предыдущий шаг и начните регистрацию заново.<br>Выйти              | Это письмо — один из этапов регистрации. Если вы не хотите<br>регистрироваться на «Облако знаний», просто проигнорируйте<br>его, и вскоре запрос будет удалён из системы. |
|                                                                                                    | Следите за нами: 💽                                                                                                    |

4 На следующих шагах введите свою фамилию, имя, отчество и данные о вашем учебном заведении. При вводе данных об образовательной организации начните вводить первые буквы в поле ввода и сервис сам подскажет подходящие варианты.

| Введите ваши фамилию,<br>имя, отчество                          | Образовател<br>организаци                                        | ьная<br>ия                       |
|-----------------------------------------------------------------|------------------------------------------------------------------|----------------------------------|
| ′кажите свои настоящие данные<br>ля корректной работы в сервисе | Регион                                                           | ~                                |
| ламилия                                                         | Город или район                                                  |                                  |
| мя                                                              | Школа                                                            |                                  |
| Отчество                                                        | Не нашли свое учебное заведен<br>в нашу техническую поддержку su | ие? Напишите<br>pport@oblakoz.ru |
|                                                                 | в нашу техническую поддержку си                                  | pport@oblakoz.ru                 |

Если в списке отсутствует ваше учебное заведение, пожалуйста, обратитесь в нашу техническую поддержку по адресу support@oblakoz.ru.

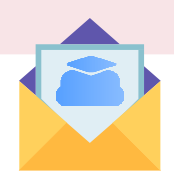

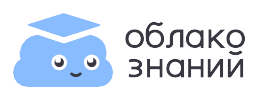

5 Добавьте класс(ы), в которых преподаете, выберите один или несколько предметов. Щёлкните кнопку «Далее».

| Укажите классы,                                                                                                    | Выберит<br>которые в | е предметы,<br>ы преподаёте |             |             |   |
|----------------------------------------------------------------------------------------------------|----------------------|-----------------------------|-------------|-------------|---|
| в которых вы преподаете                                                                                                    | 📻 Русский язык       | 📔 Литература                |             |             |   |
| Класс 🗸 Литера Х                                                                                                    | 🗸 Математика         | 💻 Информатика               |             |             |   |
|                                                                                                    | 💮 Физика             | 🖌 Химия                     |             |             |   |
| Добавить ещё один класс                                                                                                    | 5 Биология           | 🛞 География                 |             | 22          |   |
|                                                                                                    | Обществознание       | 💥 История                   |             |             | 4 |
| Далее                                                                                                    | 🗯 Английский язык    | 🍓 Функциональная грам       |             |             |   |
|                                                                                                    | 🦏 Робототехника      |                             |             |             |   |
| сё готово, можно прист                                                                                                    | упать к работ        | e!                          | ,           | /           |   |
| сё готово, можно прист                                                                                                    | тупать к работ       | e!                          | <br>1       | /,<br> <br> |   |
| сё готово, можно прист                                                                                                    | тупать к работ       | e!                          |             |             |   |
| сё готово, можно прист                                                                                                    | гупать к работ       | e!                          | ·           |             |   |
| Сё ГОТОВО, МОЖНО ПРИСТ<br>ССССОВАНИИ ПОСТОВАЛИСЬ В ОДНОМ ИЗ<br>УЧШИХ ОТЕЧЕСТВЕННЫХ ОБРАЗОВАТЕЛЬНЫХ<br>ЕРВИСОВ. ПОЗДРАВЛЯЕМ!<br>амосталось выбрать класс и назначить на него<br>аботу. ссилиу и акоторую пунко отправиту ученикам.                                                                                                    | тупать к работ       | e!                          |             |             |   |
| Сё ГОТОВО, МОЖНО ПРИСТ<br>ССё ГОТОВО, МОЖНО ПРИСТ<br>ССССИНИИ<br>СОСОЛНИКАТИРИСТИКИ<br>СОСОЛНИКАТИРИСТИКИ<br>СОСОЛНИКАТИРИСТИКАТИРИСТИКАТИРИСТИКАТИРИСТИКАТИРИСТИКАТИРИ<br>Собявится в этот иласс, а ваши назначения будут<br>собявится в этот иласс, а ваши назначения будут<br>собявится в этот иласс, а ваши назначения будут                                                                                                    | тупать к работ       | e!                          | I<br>I<br>I |             |   |
| Сё ГОТОВО, МОЖНО Прис<br>Карана<br>Карана | тупать к работ       | e!                          | · 1         |             |   |

Важно! Если у учеников возникает сообщение о необходимости приобретения подписки на сервис, перейдите по ссылке <u>https://oblakoz.ru/in2024</u> и назначьте задание повторно.

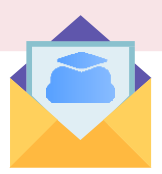

Остались вопросы? Напишите или позвоните в отдел заботы о пользователях: Телефон: +7 (499) 430-05-04 / support@oblakoz.ru